# Bluetooth<sup>®</sup> Audioを再生する

## Bluetooth<sup>®</sup> Audioに切り換える

オーディオメニュー(116ページ)から Bluetooth<sup>®</sup> Audio を選ぶ

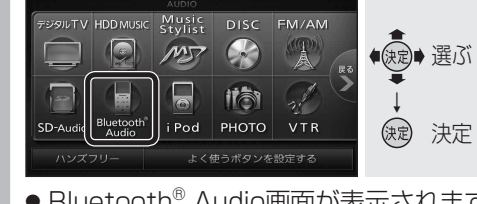

 Bluetooth<sup>®</sup> Audio画面が表示されます。 ● ハンズフリー通信中(発着信中、通話中)は、 切り換えることができません。

## 本機とBluetooth<sup>®</sup> Audio機器を接続する

オーディオをBluetooth<sup>®</sup> Audioに切り換 えると、本機はBluetooth<sup>®</sup> Audio機器との 接続を自動的に開始します。\* 接続されない場合は、次の操作をしてください。 ※Bluetooth<sup>®</sup> Audio機器が自動接続に対応し ていて、自動接続をONに設定している場合。

- Bluetooth<sup>®</sup> Audioとハンズフリーで接続する 機器が異なる場合、下記の制限があります。
  - ・Bluetooth<sup>®</sup> Audioとハンズフリーの同時接続は できません。

·オーディオがBluetooth<sup>®</sup> Audio以外の状態で 本機の電源を切った場合は、次回起動時に本機と Bluetooth<sup>®</sup> Audio機器は自動的に接続されません。

### 自動接続する

自動接続がOFFになっている場合、Bluetooth<sup>®</sup> Audio機器が自動接続に対応していても接続さ れません。自動接続をONにしてください。

● Bluetooth<sup>®</sup> Audio 機器をオーディオの接続 待機状態にしてください。

| <b>BLUETOO</b><br>(117166ペー                                             | TH Audi<br>ジ)から[ | io設定画<br>自動接続 | i面<br>]を選ふ         |
|-------------------------------------------------------------------------|------------------|---------------|--------------------|
| BLUETOOTH Audio<br>BLUETOOTH Audio<br>機器改定<br>BLUETOOTH Audio<br>接続機器進行 | 設定               | ₹3            | ■<br>選ぶ<br>↓<br>決定 |
| <ul> <li>白動的に按</li> </ul>                                               | 結でキス             | トンにた          | トキオ                |

● 目動旳に従続でさるようになります。 ● もう一度選ぶと自動接続をOFFにします。

### 「お知らせ)

● Bluetooth<sup>®</sup> Audio機器を接続した状態で本機の 電源を切ると、次回起動時に、本機はBluetooth® Audio機器との接続を自動的に開始します。

| 手               | 動で接続する                                                                                                    |
|-----------------|----------------------------------------------------------------------------------------------------|
| 3lu<br>てし<br>い場 | etooth <sup>®</sup> Audio機器が自動接続に対応し<br>\ない場合や自動接続でうまく接続されな<br>}合は、下記の操作で接続してください。                         |
| 1               | Bluetooth <sup>®</sup> Audio画面<br>(☞166ページ)から 接続 を選ぶ                                                       |
|                 | ■ Bluetooth <sup>®</sup> Audio<br>● Bluetooth <sup>®</sup><br>● Bluetooth <sup>®</sup><br>● 法定<br>※定<br>※定 |
|                 | ● BLUETOOTH Audio接続中画面が表示されます。                                                                             |
|                 | BLUETOOTH Audio 接続中<br>中止 ®<br>が<br>りたのBLUETOOTH Audio機器より接続してください<br>Device Name P905j                    |
| *               |                                                                                                    |
| <u>44</u>       |                                                                                                    |
| ● オ<br>この       | ーティオノロノアイルで本機に接続してくたさい。<br>操作は、Bluetooth <sup>®</sup> Audio機器側で行ってください。                                    |
| 0               | 本機と接続する                                                                                                    |
| 2               | <ol> <li>MENUを押す</li> </ol>                                                                                |
|                 | 2 LifeKit を選ぶ                                                                                              |
|                 | 3 Bluetooth を選ぶ                                                                                            |
|                 | <ul> <li></li></ul>                                                                                        |
|                 | り<br>Strada を選ぶ<br>の<br>オーディオ を選ぶ                                                                          |
|                 | <ul> <li>本機とBluetooth<sup>®</sup> Audio機器が<br/>接続されます。</li> <li>NO を選ぶ</li> </ul>                          |
| 2               | ーーー<br>再生する(例:ミュージックプレーヤー)                                                                                 |
| 0               | ● MENUを押す                                                                                                  |
|                 | 2 MUSIC を選ぶ                                                                                                |
|                 | 3 ミュージックプレーヤーを選ぶ                                                                                           |
|                 | ●前回再生した曲の情報がある場合<br>再生画面(一時停止状態)が表示されます。 ・そのまま再生したい場合は「▶」を                                                 |
|                 | ○ ( いみみ円土 い/こい场口は、 ▶ 2                                                                                     |

- 選ぶと、曲が再生されます。
- ●前回再生した曲の情報がない場合 ☞手順6へ
- ④ imを押し、プレーヤーメニューを選ぶ
- ⑤ 再生する項目を選ぶ
- 再生する曲を選ぶ
- ●選んだ曲を再生します。

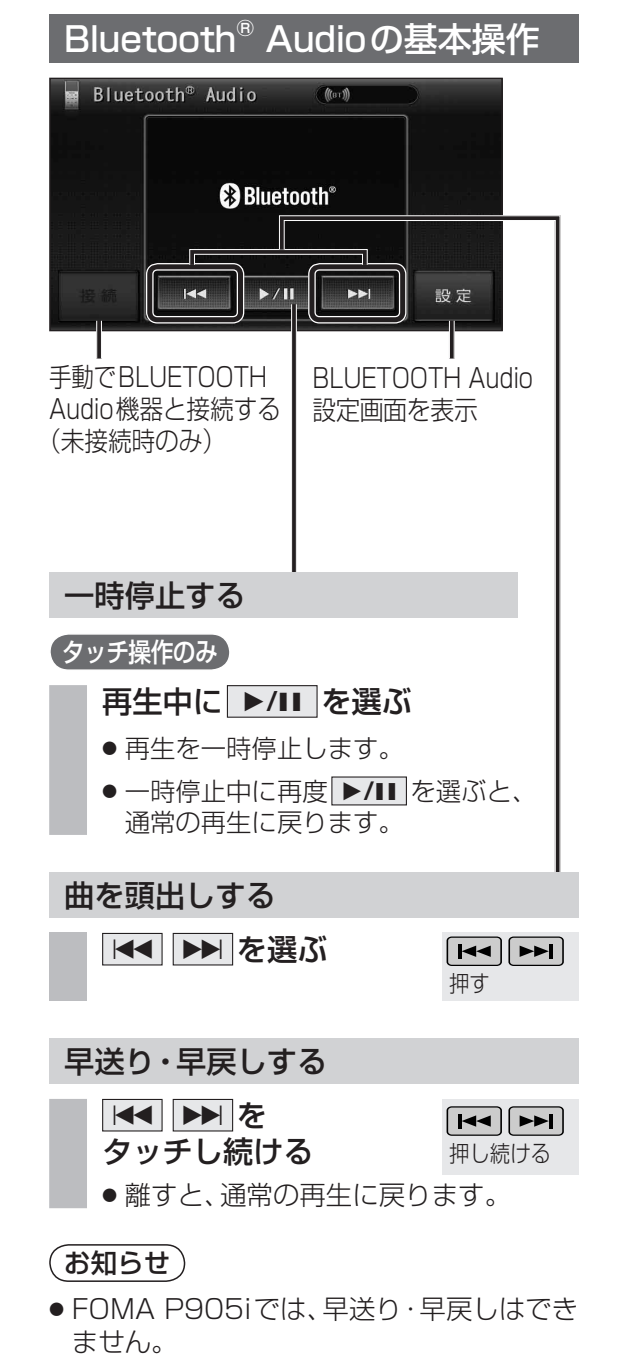

 ● 接続するBluetooth<sup>®</sup> Audio機器によっては、 本機から再生/一時停止、早送り・早戻し、

そのときは、Bluetooth® Audio機器側で操作

iモーションの音声も再生できます。iモーション

頭出しができない場合があります。

プレーヤーから再生してください。

してください。

BLUETOOTH Audio機器設定 (波) 選ぶ 登録 削除 変更 0000 ()定 決定 BLUETOOTH Device Address ● BLUETOOTH パスキー変更画面が表 示されます。 2 BLUETOOTH パスキーを入力し、 完了 を選ぶ 📓 BLUETOOTH Audio パスキー変更 戻る 修正 €歳 選ぶ 1 2 3 4 5 6 8 ()定 決定 0 完了 4~8桁の数字を設定できます。 修正
 を選ぶと、1
 文字削除されます。

BLUETOOTH パスキーを変更する

Bluetooth<sup>®</sup> による接続を他人に許可なく使

われないためのパスワードです。接続機器に よってはあらかじめ設定され、変更できない

BLUETOOTH Audio機器設定画面

(☞166ページ)から 変更 を選ぶ

■BLUETOOTH パスキーとは

場合があります。

 リモコンの数字キーでも数字を入力 できます。

169